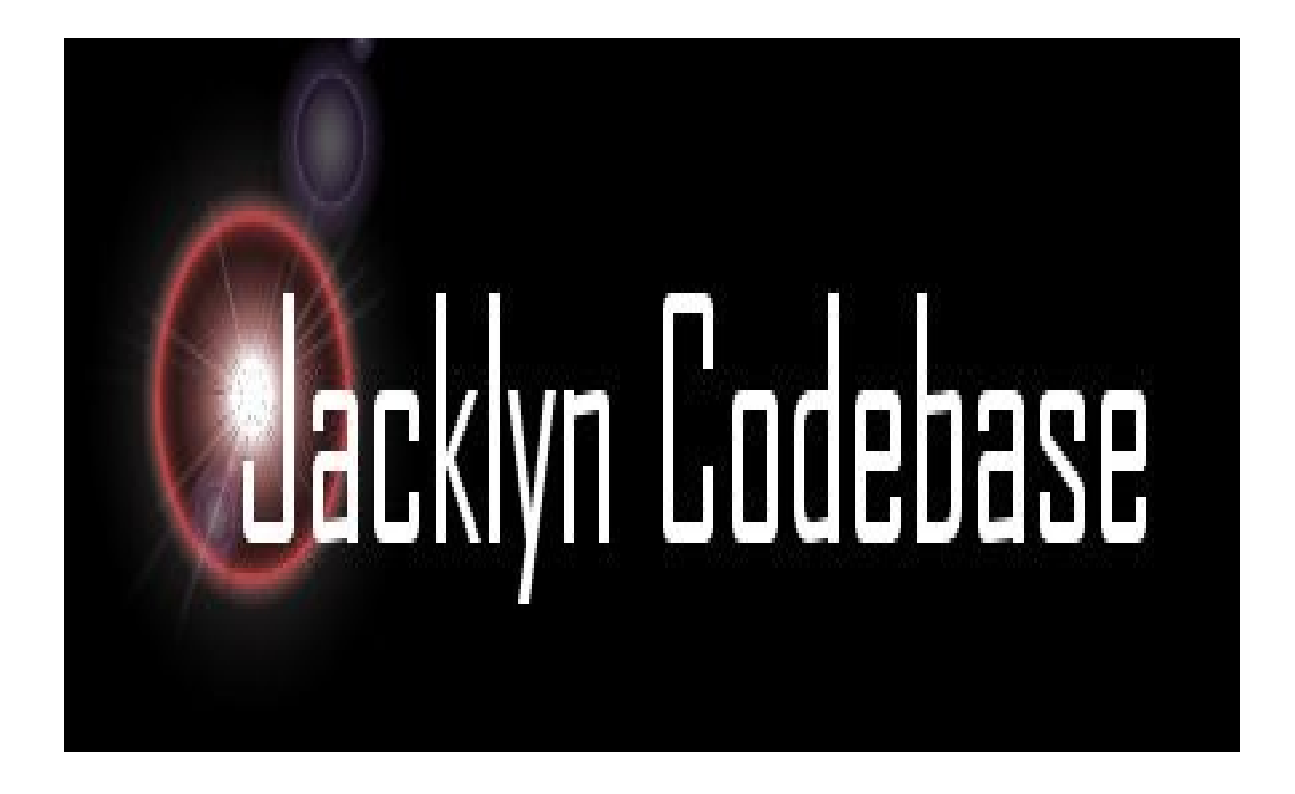

Jacklyn Starter Application.

Run starter application

Version 1.0.1

January 2019 The Code Department

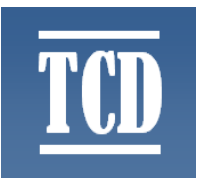

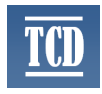

1. Download the latest Jacklyn starter application build from <u>https://github.com/tcdng/jacklyn-app/releases/download/1.0.1/jacklyn-app-starter-1.0.1.zip</u>.

2. Extract downloaded jacklyn-app-starter-1.0.1.zip into a suitable folder.

3. Go into the **\bin** directory of the extracted folder and double click on the startup.bat. Java should launch the application.

**Note:** Runs on Java 7, 8, 9 and 10, utilizes port 7080 and 7081, and uses default inmemory HSQLDB. You can change port settings in **\conf\unify.xml**.

| 🛃 C:\ProgramData\Oracle\Java\javapath\java.exe                                                                                      |
|----------------------------------------------------------------------------------------------------|
|                                                                                                    |
| ::Jacklyn Codebase::                                                                                                    |
| Container initialization started                                                                                                    |
| Validating and loading configuration                                                                                                |
| Initializing application bootup service                                                                                             |
| Application bootup service initialization completed.                                                                                |
| 2019-01-07 11:26:30.943:INFU:00JS.Server:main: jetty-9.0.4.020130625                                                                |
| 2017-01-07 11-20-30.770-INTO-003SA.Contextnanuler-Main-Starten o.e.j.S.Servieto<br>ontextHandlew05fe5c68b(/jacklup pull AllAILARLES |
| 2019-01-02 11:26:31.068:INFO:eis_ServerConnector:main: Started ServerConnectorP                                                     |
| 3386ed8{HTTP/1.1}{0.0.0.0:7080}                                                                                                    |
| Opening container interfaces to start servicing requests                                                                            |
| Opening 'unify-commandinterface' on port 7081                                                                                       |
| Opening 'jetty-httpinterface' on port 7080                                                                                          |
| Container interfaces opened.                                                                                                    |
| Container Initialization completed in Siz3ms.                                                                                       |
|                                                                                                    |
|                                                                                                    |
| · · · · · · · · · · · · · · · · · · ·                                                                                               |
|                                                                                                    |

4. Allow port access if requested.

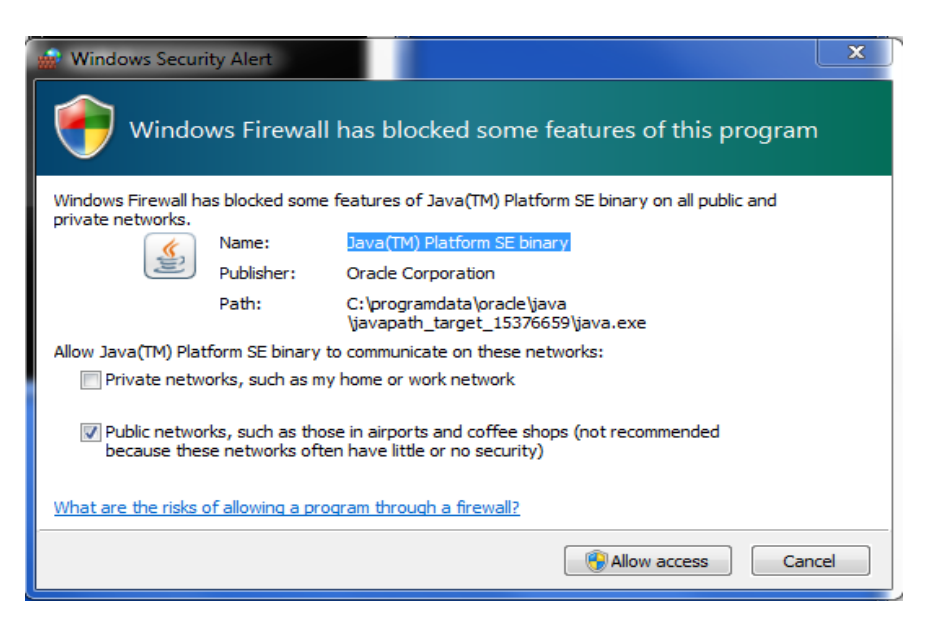

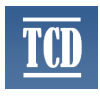

5. Open browser and enter <u>http://localhost:7080/jacklyn</u> into address bar

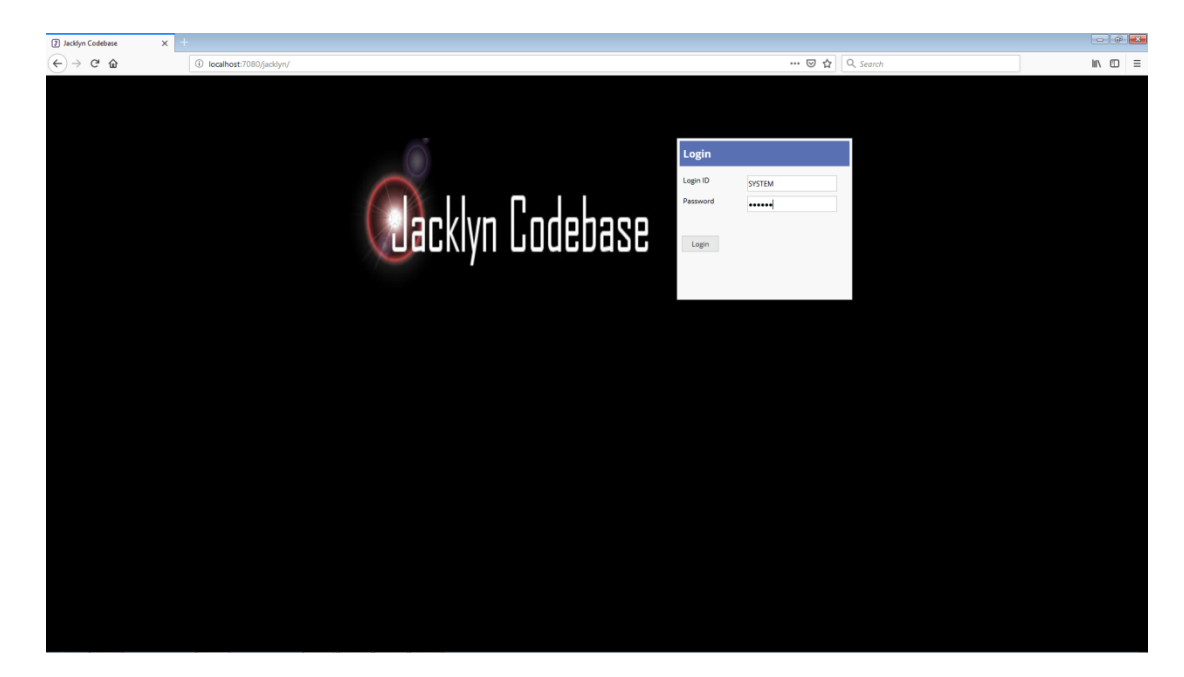

6. Login with: Login ID: **SYSTEM** (this will always be forced to upper case) Password: **system** 

| Jacklyn Codebase | <b>x</b> +                         |                                      |                                                                                                    |
|------------------|------------------------------------|--------------------------------------|----------------------------------------------------------------------------------------------------|
| € → ሮ ŵ          | Incalhost:7080/jacklyn/application |                                      | 🖾 🖄 🔍 Search 🔤 🗏                                                                                                    |
| Cacklyn Codebase |                                    |                                      | User: System Role: System Role: System Role: System Role: System Role: System Role: Set Son 12 2019 Time: 214 00 PM |
| Archiving        | Dashboard                          |                                      | 2                                                                                                    |
| Audit            | USERS ONLINE                       | MEMORY UTILIZATION                   |                                                                                                    |
| File             |                                    | 20.2%                                | -                                                                                                    |
| Notification     | 1                                  | Used Memory:                         |                                                                                                    |
| Organization     | Total Users Percents               | 46.9 MB<br>Total Memory:<br>110.5 MB | <u>.</u>                                                                                                    |
| Report           | 2 90.0                             |                                      | 23                                                                                                    |
| Security         |                                    |                                      | $\odot$                                                                                                    |
| System           |                                    |                                      |                                                                                                    |
| Workflow         |                                    |                                      |                                                                                                    |
|                  |                                    |                                      |                                                                                                    |
|                  |                                    |                                      |                                                                                                    |
|                  |                                    |                                      |                                                                                                    |
|                  |                                    |                                      |                                                                                                    |
|                  |                                    |                                      |                                                                                                    |
|                  |                                    |                                      |                                                                                                    |
|                  |                                    |                                      |                                                                                                    |
|                  |                                    |                                      |                                                                                                    |
|                  |                                    |                                      |                                                                                                    |
|                  |                                    |                                      |                                                                                                    |
|                  |                                    |                                      |                                                                                                    |
|                  |                                    |                                      |                                                                                                    |
|                  |                                    |                                      |                                                                                                    |
|                  |                                    |                                      |                                                                                                    |
|                  |                                    |                                      |                                                                                                    |
|                  |                                    |                                      |                                                                                                    |

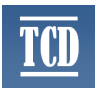

**Note**: Dashboard is extensible and configurable ships with two sample widgets for now.

7. Look around there should be some data in Audit Setting. Click search.

| Jacklyn Codebase | × +               |          |                              |                                       |                                    |            |                                                                          |                |        |
|------------------|-------------------|----------|------------------------------|---------------------------------------|------------------------------------|------------|--------------------------------------------------------------------------|----------------|--------|
| ) → ሮ @          | ١                 | localho  | ost:7080/jacklyn/application |                                       | 🖾                                  | ✿ Q Search |                                                                          |                | III\ E |
| Jacklyn Codebase |                   |          |                              |                                       |                                    | Q User:    | System Role: System Branch: «No Bra<br>Mon Jan 97 2013 Time: 11.32:15 AM | Switch Ro      | ie –   |
| hiving           | Dashboard         | Mana     | age Audit Setting 🗙          |                                       |                                    |            |                                                                          |                |        |
| it               | Module:           |          | Action:                      | Status:                               |                                    |            |                                                                          |                |        |
|                  |                   |          | *                            | * *                                   |                                    |            |                                                                          |                |        |
| ization          | Search            | Cle      | ear                          |                                       |                                    |            |                                                                          |                |        |
| -i-sti           | •                 |          | Module 🕈                     | Name 1                                | Description 1                      | Action (*  | Status 🕈                                                                 | Activate Items |        |
| cation           | 1.                |          | Archiving                    | archiving-filearchiveconfig-search    | Searched for file archive config   | Search     | Inactive                                                                 | Deactivate     |        |
|                  | 2.                |          | Archiving                    | archiving-filearchiveconfig-create    | Added file archive config          | Create     | Active                                                                   | Items          |        |
|                  | 3.                |          | Archiving                    | archiving-filearchiveconfig-view      | Viewed file archive config         | View       | Inactive                                                                 | Close          |        |
|                  | 4.                |          | Archiving                    | archiving-filearchiveconfig-update    | Updated file archive config        | Update     | Active                                                                   | Report         |        |
|                  | 5.                |          | Archiving                    | archiving-filearchiveconfig-delete    | Deleted file archive config        | Delete     | Active                                                                   |                |        |
| ~                | 6.                |          | Archiving                    | archiving-archivabledefinition-search | Searched for archivable definition | Search     | Inactive                                                                 |                |        |
|                  | 7.                |          | Archiving                    | archiving-archivabledefinition-create | Added archivable definition        | Create     | Active                                                                   |                |        |
|                  | 8.                |          | Archiving                    | archiving-archivabledefinition-view   | Viewed archivable definition       | View       | Inactive                                                                 |                |        |
|                  | 9.                |          | Archiving                    | archiving-archivabledefinition-update | Updated archivable definition      | Update     | Active                                                                   |                |        |
|                  | 10.               |          | Archiving                    | archiving-archivabledefinition-delete | Deleted archivable definition      | Delete     | Active                                                                   |                |        |
|                  | 11.               |          | Audit                        | aud-activateaudittype                 | Activated Audit Setting            | Update     | Active                                                                   |                |        |
|                  | 12.               |          | Audit                        | aud-deactivateaudittype               | Deactivated Audit Setting          | Update     | Active                                                                   |                |        |
|                  | 13.               | 1        | Audit                        | aud-inspectusersearch                 | Performed Inspect User Search      | Search     | Active                                                                   |                |        |
|                  | 14.               |          | Audit                        | audit-auditdefinition-search          | Searched for audit definition      | Search     | Inactive                                                                 |                |        |
|                  | 15.               |          | Audit                        | audit-auditdefinition-create          | Added audit definition             | Create     | Active                                                                   |                |        |
|                  | 16.               |          | Audit                        | audit-auditdefinition-view            | Viewed audit definition            | View       | Inactive                                                                 |                |        |
|                  | 17.               |          | Audit                        | audit-auditdefinition-update          | Updated audit definition           | Update     | Active                                                                   |                |        |
|                  | 18.               |          | Audit                        | audit-auditdefinition-delete          | Deleted audit definition           | Delete     | Active                                                                   |                |        |
|                  | 19.               |          | Audit                        | audit-audittrail-search               | Searched for audit trail           | Search     | Inactive                                                                 |                |        |
|                  | 20.               |          | Audit                        | audit-audittrail-create               | Added audit trail                  | Create     | Active                                                                   |                |        |
|                  | 21.               |          | Audit                        | audit-audittrail-view                 | Viewed audit trail                 | View       | Inactive                                                                 |                |        |
|                  | 22.               |          | Audit                        | audit-audittrail-update               | Updated audit trail                | Update     | Active                                                                   |                |        |
|                  | 23.               |          | Audit                        | audit-audittrail-delete               | Deleted audit trail                | Delete     | Active                                                                   |                |        |
|                  | 24.               |          | Common                       | cmn-generatereport                    | Generated report                   | Generate   | Active                                                                   |                |        |
|                  | <<br>Displaying 1 | to 50 of | 179 items                    |                                       |                                    | < 12       | 3 4 > 50 v rows per page                                                 |                |        |

8. Click on 'Report' button by the right for a quick report.

| Jacklyn Codebase | × +                                |                                   |                             |                                      |                                    |                         |  |                                  |                          |                 |        |        |               |                                                                            |                | - 8 <b>- X</b> |
|------------------|------------------------------------|-----------------------------------|-----------------------------|--------------------------------------|------------------------------------|-------------------------|--|----------------------------------|--------------------------|-----------------|--------|--------|---------------|----------------------------------------------------------------------------|----------------|----------------|
| (←) → ♂ ŵ        | ١                                  | localho                           | st:7080/jacklyn/application |                                      |                                    |                         |  |                                  |                          |                 |        | ⊠ ☆    | Q, Search     |                                                                            | hirv           | . ⊡ ≡          |
| Cacklyn Codebase |                                    |                                   |                             |                                      |                                    |                         |  |                                  |                          |                 |        |        | User<br>Date: | : System Role: System Branch: «No Bri<br>Mon Jan 07 2019 Time: 11:33:12 AM | witch Role     | Log Out        |
| Archiving        | Dashboard                          | Mana                              | age Audit Setting 🗙         |                                      |                                    |                         |  |                                  |                          |                 |        |        |               |                                                                            |                | <b>2</b> 6 i   |
| Audit            | Module                             |                                   | Action                      | Status                               |                                    |                         |  |                                  |                          |                 |        |        |               |                                                                            |                | 5              |
| File             |                                    |                                   |                             |                                      |                                    |                         |  |                                  |                          |                 |        |        |               |                                                                            |                |                |
| Notification     | Search                             | C                                 | zar                         |                                      |                                    |                         |  |                                  |                          |                 |        |        |               |                                                                            |                |                |
| Organization     |                                    |                                   | Module 🕈                    |                                      |                                    | Name 🕈                  |  |                                  | Description +            |                 |        |        | Action 🕈      | Status 🕈                                                                   | Activate Items | - 🏭            |
|                  | ۰.                                 |                                   | Archiving                   | archiving-f                          | archiving-filearchiveconfig-search |                         |  | Searched for file archive config |                          |                 |        |        | Search        | Inactive                                                                   | Deactivate     | 0              |
| Report           | 2.                                 |                                   | Archiving                   | archiving-f                          | erchingst Report Runner            |                         |  |                                  |                          |                 |        | Create | Active        | Items                                                                      |                |                |
| Security         | 3.                                 |                                   | Archiving                   | archiving-f                          |                                    |                         |  |                                  |                          |                 |        | View   | Inactive      | Close                                                                      | $\odot$        |                |
| System           | 4.                                 |                                   | Archiving                   | archiving-f                          |                                    | Column                  |  | Order                            | Group                    | Sum             | Shift  |        | Update        | Active                                                                     | Report         |                |
| Workflow         | 5.                                 |                                   | Archiving                   | archiving-f                          | 🖬 Mo                               | idule                   |  | -                                | Group                    | Sum Sum         |        |        | Delete        | Active                                                                     |                |                |
|                  | 6.                                 |                                   | Archiving                   | archiving-a                          | 🗷 Nat                              | me                      |  | -                                | Group                    | Sum             | AAVW   |        | Search        | Inactive                                                                   |                |                |
|                  | 7.                                 |                                   | Archiving                   | archiving-a                          |                                    | errintion               |  |                                  | El com                   | El cue          |        |        | Create        | Active                                                                     |                |                |
|                  | 8.                                 |                                   | Archiving                   | archiving-a                          |                                    |                         |  |                                  | Group                    | sum             |        |        | View          | Inactive                                                                   |                |                |
|                  | 9.                                 |                                   | Archiving                   | archiving-a                          | Act                                | tion                    |  | ÷                                | Group                    | Sum Sum         |        |        | Update        | Active                                                                     |                |                |
|                  | 10.                                |                                   | Archiving                   | archiving-a                          | 🗹 Sta                              | itus                    |  | Ψ.                               | C Group                  | 🖾 Sum           | A < V  |        | Delete        | Active                                                                     |                |                |
|                  | 11.                                |                                   | Audit                       | aud-actival                          | e 📃 Upr                            | date Dt                 |  | -                                | C Group                  | 🖾 Sum           |        |        | Update        | Active                                                                     |                |                |
|                  | 12.                                | 🖹 Audit aud-de                    | aud-deacti                  | *                                    |                                    |                         |  |                                  | ,                        |                 | Update | Active | 1             |                                                                            |                |                |
|                  | 13.                                |                                   | Audit                       | aud-inspec                           | Print                              | Column Names?           |  | Landscape? Download?             |                          |                 |        |        | Search        | Active                                                                     |                |                |
|                  | 14.                                |                                   | Audit                       | audit-audit                          | Shad                               | e Odd Rows?             |  | Underline Rows?                  | Porta                    | ble Document Fo | rmat 🔻 |        | Search        | Inactive                                                                   |                |                |
|                  | 15.                                |                                   | Audit                       | audit-audit                          | Run Re                             | eport Close             |  |                                  |                          |                 |        |        | Create        | Active                                                                     |                |                |
|                  | 16.                                | Audit                             | audit-audit                 | audit-auditdefinition-view           |                                    |                         |  | Viewed audit definition          |                          |                 |        |        | Inactive      |                                                                            |                |                |
|                  | 17.                                |                                   | Audit                       | audit-audit                          | tdefinition-                       | update                  |  | Updated audit de                 | Updated audit definition |                 |        |        |               | Active                                                                     |                |                |
|                  | 18.                                |                                   | Audit                       | audit-auditdefinition-delete Deleted |                                    |                         |  |                                  | eleted audit definition  |                 |        |        | Delete        | Active                                                                     |                |                |
|                  | 19.                                |                                   | Audit                       | audit-audit                          | ttrail-search                      | h                       |  | Searched for aud                 | t trail                  |                 |        |        | Search        | Inactive                                                                   |                |                |
|                  | 20. 🖹 Audit audit-auditrail-create |                                   |                             |                                      |                                    | Added audit trail       |  |                                  |                          |                 | Create | Active |               |                                                                            |                |                |
|                  | 21. 🗏 Audit                        |                                   |                             |                                      | audit-audittrail-view              |                         |  | Viewed audit trail               |                          |                 |        |        | View          | Inactive                                                                   |                |                |
|                  | 22.                                |                                   | Audit                       | audit-audittrail-update              |                                    |                         |  | Updated audit trail              |                          |                 |        |        | Update        | Active                                                                     |                |                |
|                  | 23.                                | 23. 🖹 Audit                       |                             |                                      |                                    | audit-audittrail-delete |  |                                  | Deleted audit trail      |                 |        |        | Delete        | Active                                                                     |                |                |
|                  | 24.                                |                                   | Common                      | cmn-gener                            | atereport                          |                         |  | Generated report                 |                          |                 |        |        | Generate      | Active                                                                     |                |                |
|                  | <<br>Displaying 1                  | e Dappinging 1 to 50 of 179 Remoi |                             |                                      |                                    |                         |  |                                  |                          |                 |        |        |               |                                                                            | ļ              |                |

## 9. There's more. Explore!